### NGS : reads quality control

**Data used in this tutorials** are available on https:/urgi.versailles.inra.fr/download/Tuto/NGS-reads-quality-control.

Select <u>genome solexa.fasta</u>, <u>illumina.fastq</u>, <u>solexa.fastq</u> and import them into your current history. With the respectively type of data fasta , fastqIllumina and fastqsolexa.</u>

| ownload from web or          | upload from disk         |                              |                                  |                                |            |
|------------------------------|--------------------------|------------------------------|----------------------------------|--------------------------------|------------|
| Regular <u>Composite</u>     |                          |                              |                                  |                                |            |
|                              | You added 3 file(s) to   | the queue. Add               | more files or click 'Start' to p | proceed.                       |            |
| You can tell Galaxy to dow   | nload data from web by e | ntering URL in this<br>file. | s box (one per line). You can    | also directly paste the conter | nts of a 🔨 |
| https://urgi.versailles.inra | .fr/download/tuto/NGS-re | ads-quality-contro           | ol/genome_solexa.fasta           |                                |            |
| I New File                   | 86 b fastqillum          |                              | unspecified (?)                  | ¢ 0%                           | Ē          |
| You can tell Galaxy to dow   | nload data from web by e | ntering URL in this<br>file. | s box (one per line). You can    | also directly paste the conter | nts of a   |
| https://urgi.versailles.inra | .fr/download/tuto/NGS-re | ads-quality-contro           | ol/illumina.fastq                |                                |            |
| 🕜 New File                   | 84 b fastqsole           | . v Q                        | unspecified (?)                  | ¢ 0%                           | Ē          |
| You can tell Galaxy to dow   | nload data from web by e | ntering URL in this<br>file. | s box (one per line). You can    | also directly paste the conter | nts of a   |
| https://urgi.versailles.inra | .fr/download/tuto/NGS-re | ads-quality-contro           | ol/solexa.fastq                  |                                |            |
| Type (set all):              | Auto-detect              | ▼ Q                          | Genome (set all):                | unspecified (?)                | ¥          |
|                              |                          | hoose local file             | 🕑 Paste/Fetch data               | Pause Reset Star               | tClose     |

| FastQC                             | 2  |
|------------------------------------|----|
| Webpage Sections :                 |    |
| Summary Index                      | 3  |
| Basic Statistics                   | 3  |
| Box plot per base sequence quality | 4  |
| Quality per tile                   | 5  |
| Average sequence quality           | 6  |
| Sequence content across bases      | 7  |
| <u>GC content ( sequence )</u>     | 8  |
| N content (base)                   | 9  |
| Sequence length                    | 10 |
| Sequence duplication.              | 11 |
| Overrepresented sequences          | 12 |
| Adapter content                    | 13 |
| Kmer content                       | 14 |
| Fastq Groomer                      | 15 |
| Trimming                           | 17 |
| Filter by quality                  | 18 |

## FastQC

Load the FastQC tool (section : NGS: QC and manipulation) -> FastQC: Read Quality reports

#### Choose illumina.fastq file as input and execute.

FastQC run several tests on a maximum subset of 200000 reads (first 200000 reads) of your fastq file. More information on <u>www.bioinformatics.babraham.ac.uk</u> fastqc on line help

Two files in output : rawdata is a txt file and web page that is a html file.

| FastQC Read Quality reports (Galaxy Tool Version 0.65)                                                                          |
|----------------------------------------------------------------------------------------------------|
| Short read data from your current history                                                                                       |
| C 2: illumina.fastq                                                                                                    |
| Contaminant list                                                                                                    |
| C C Nothing selected                                                                                                    |
| tab delimited file with 2 columns: name and sequence. For example: Illumina Small RNA RT Prime<br>CAAGCAGAAGACGGCATACGA         |
| Submodule and Limit specifing file                                                                                              |
| D 4 D Nothing selected                                                                                                    |
| a file that specifies which submodules are to be executed (default=all) and also specifies the thr submodules warning parameter |
| ✓ Execute                                                                                                    |

#### Webpage Sections : Summary Index

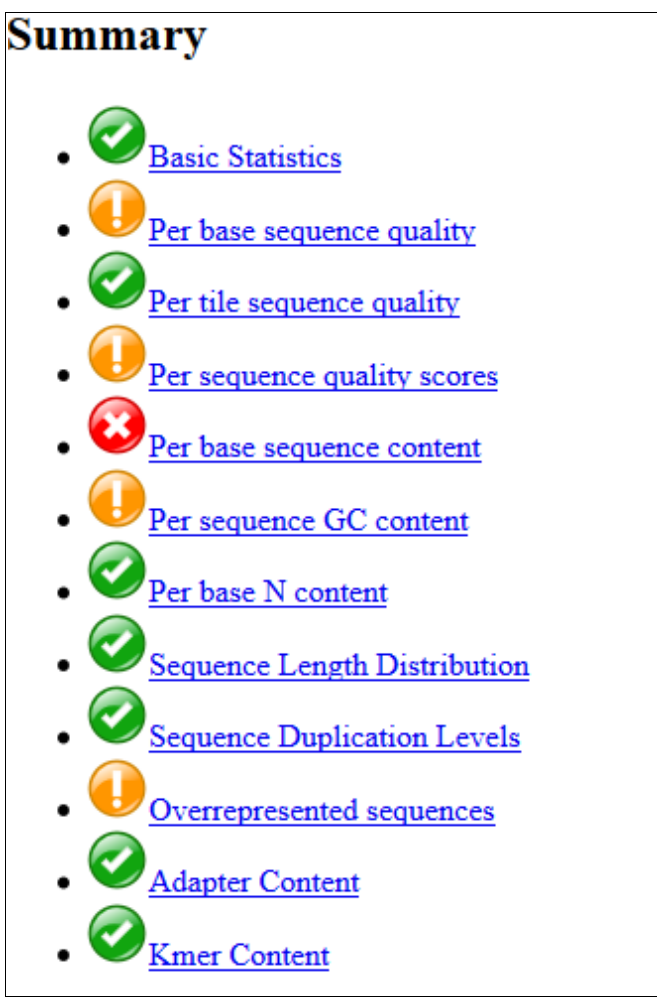

#### **Basic Statistics**

| Basic Statistics                |                         |  |  |  |
|---------------------------------|-------------------------|--|--|--|
| Measure                         | Value                   |  |  |  |
| Filename                        | illumina.fastq          |  |  |  |
| File type                       | Conventional base calls |  |  |  |
| Encoding                        | Illumina 1.5            |  |  |  |
| Total Sequences                 | 1138429                 |  |  |  |
| Sequences flagged as poor quali | ty 0                    |  |  |  |
| Sequence length                 | 38                      |  |  |  |
| %GC                             | 43                      |  |  |  |

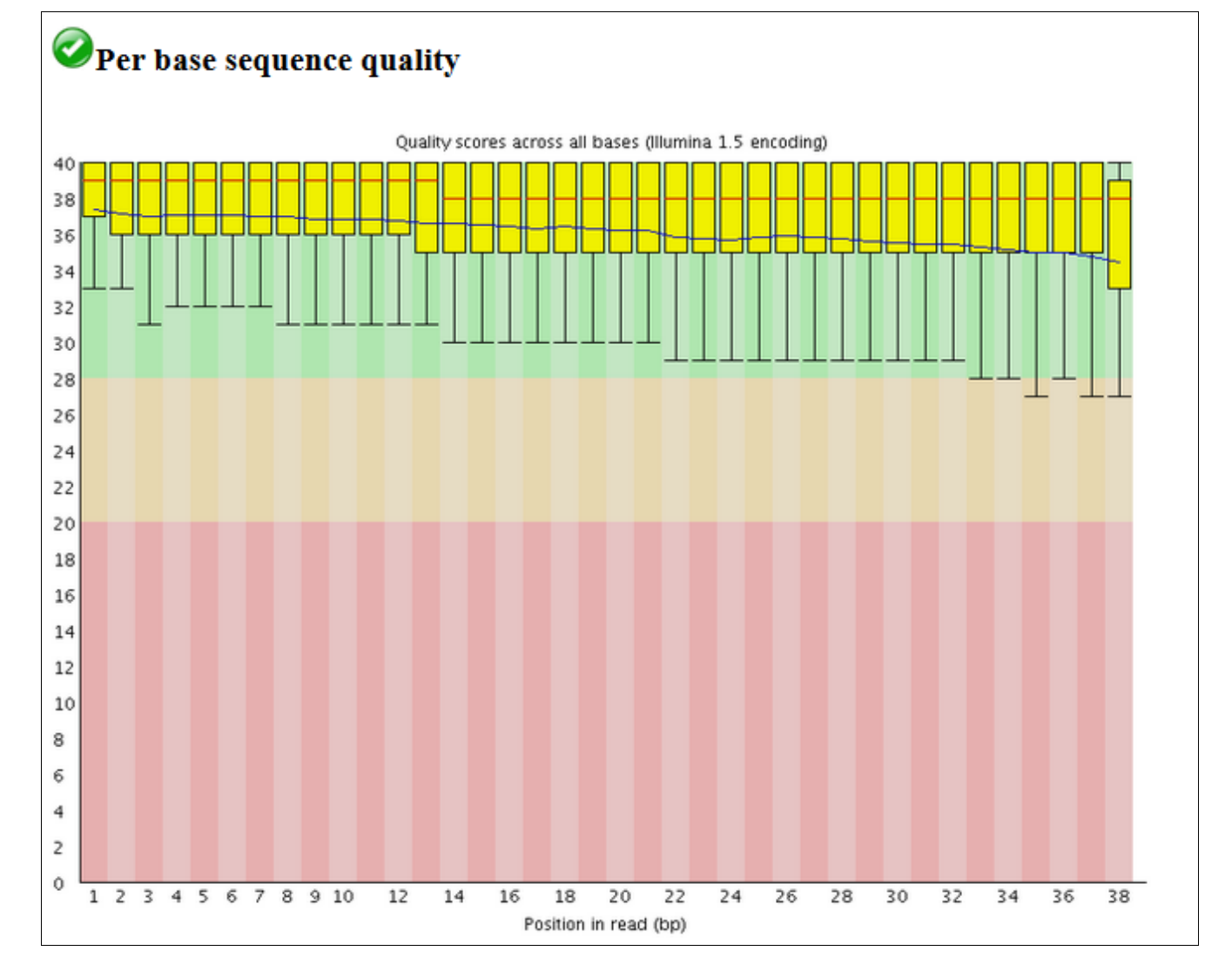

#### Box plot per base sequence quality

#### Quality per tile

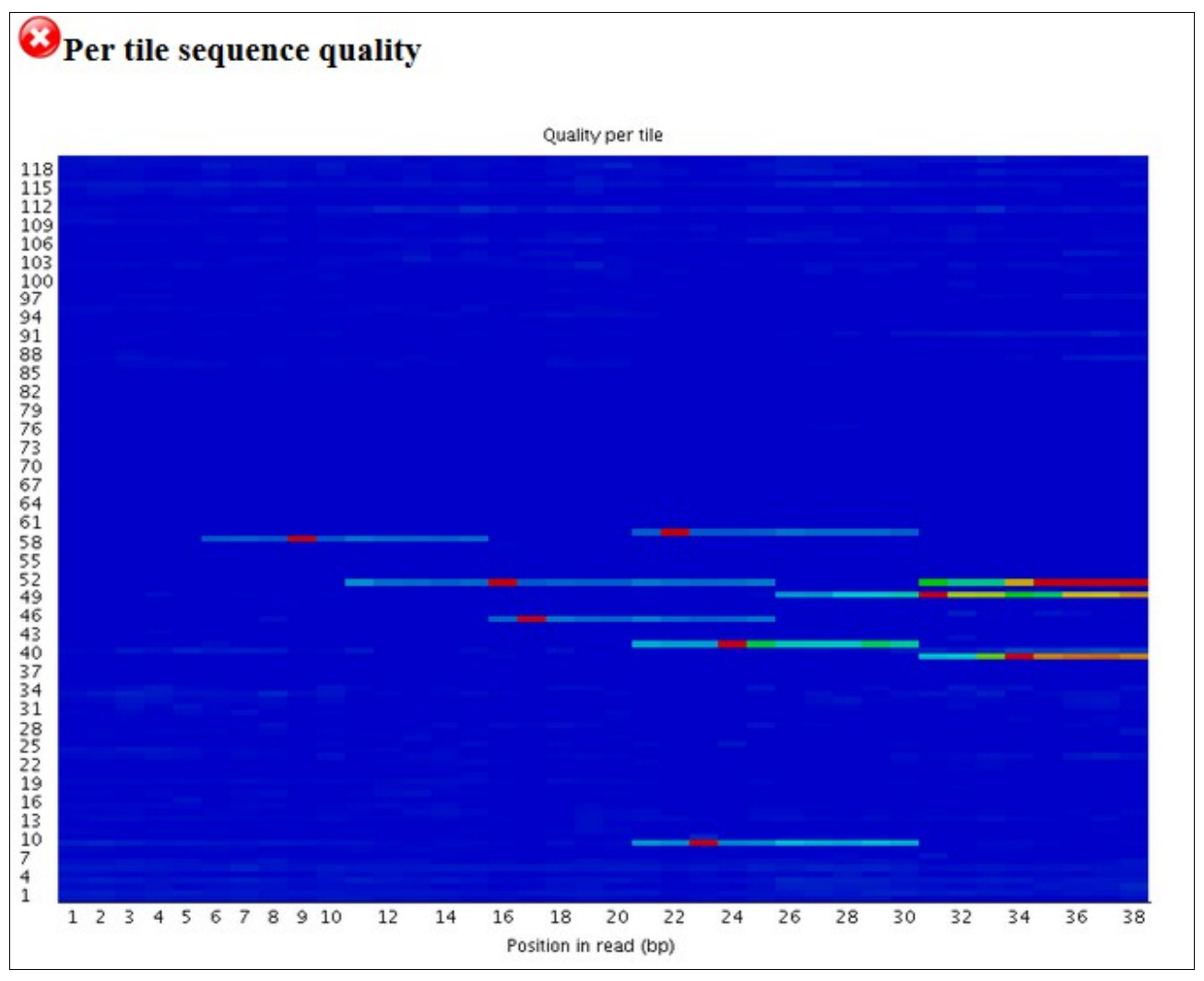

#### Average sequence quality

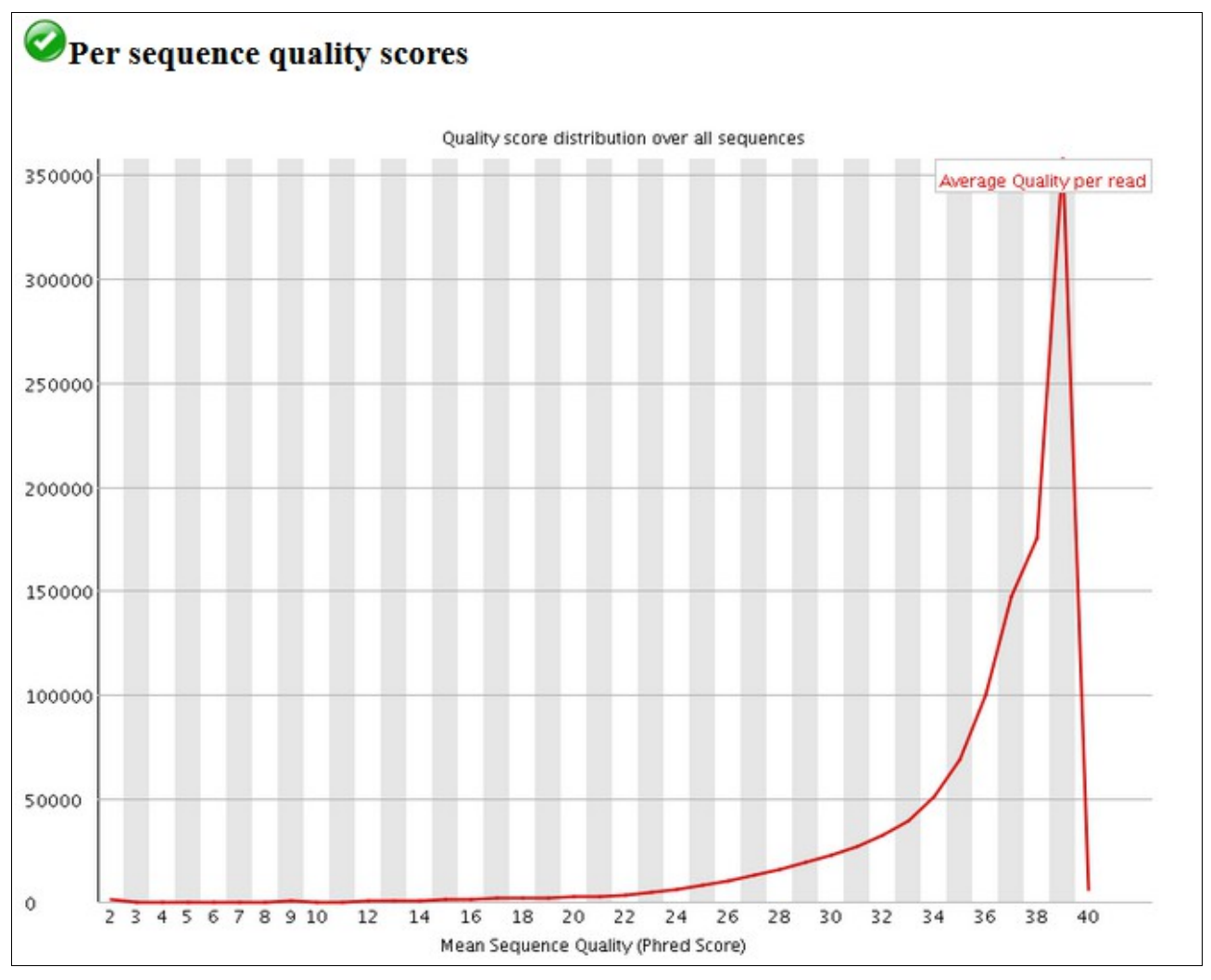

#### Sequence content across bases

The bias in nucleotide composition at the start of illumina reads is explained by random primers (ref: Biases in Illumina transcriptome sequencing caused by random hexamer priming, Hansen et al, 2010, NAR)

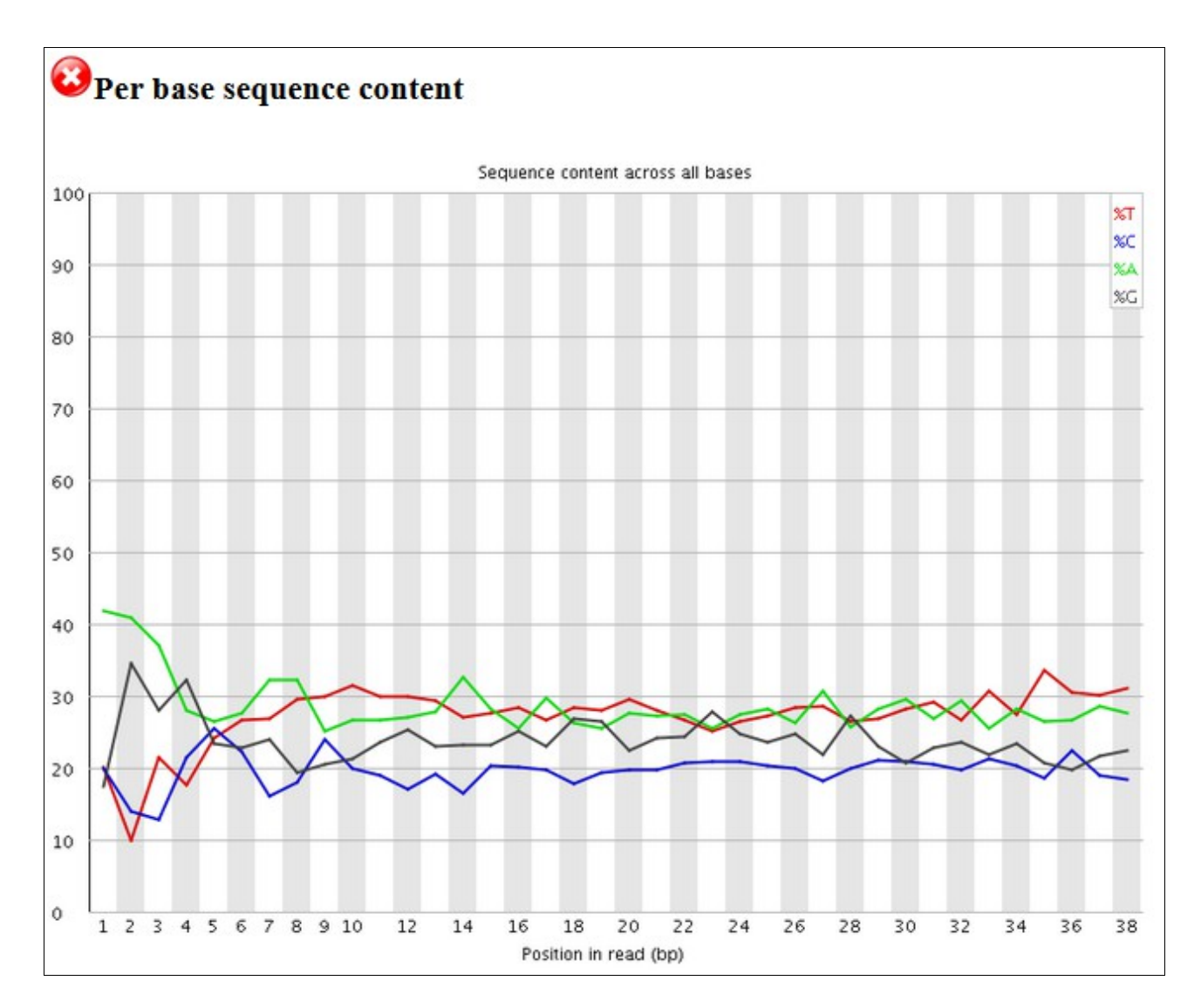

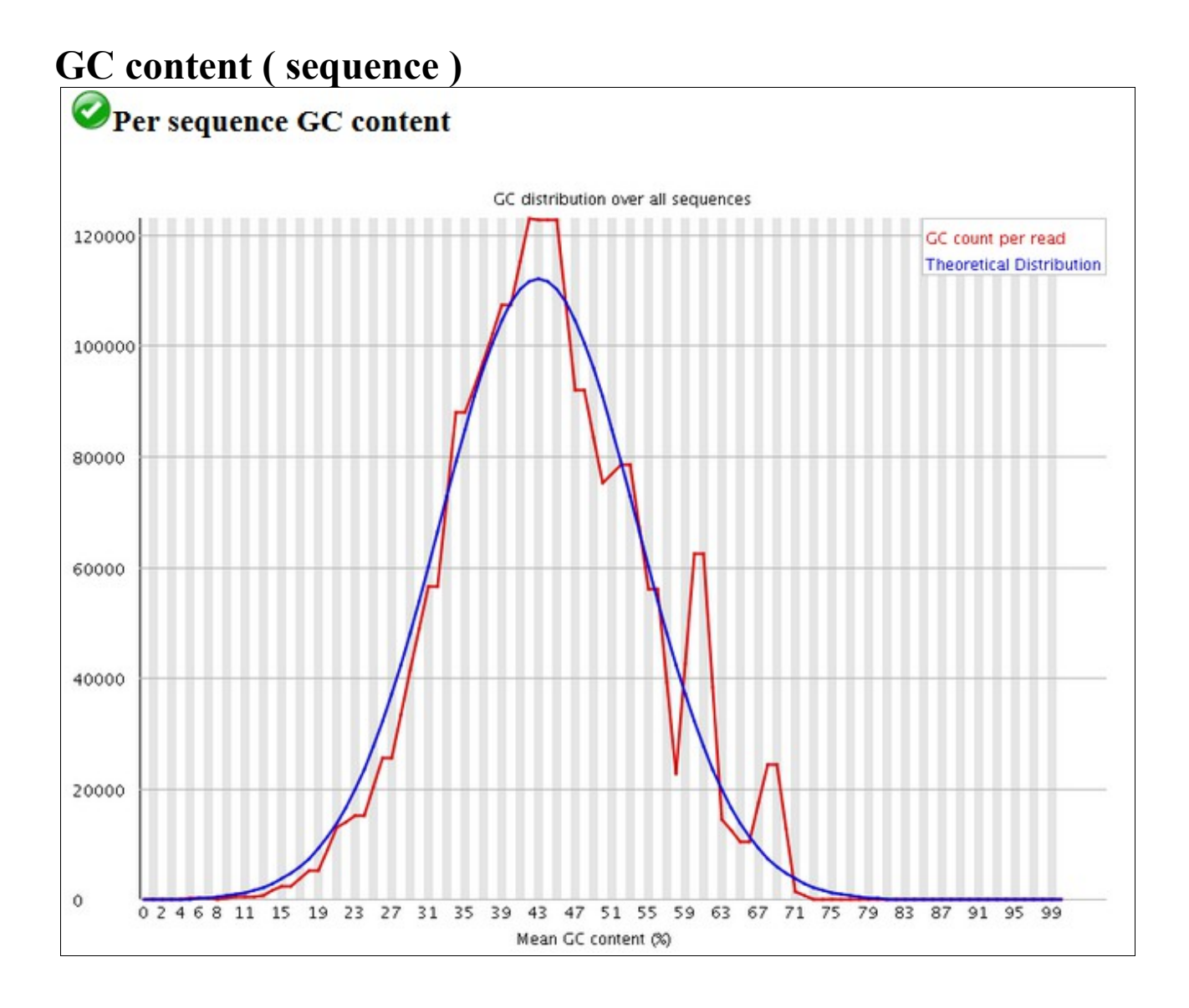

#### N content (base)

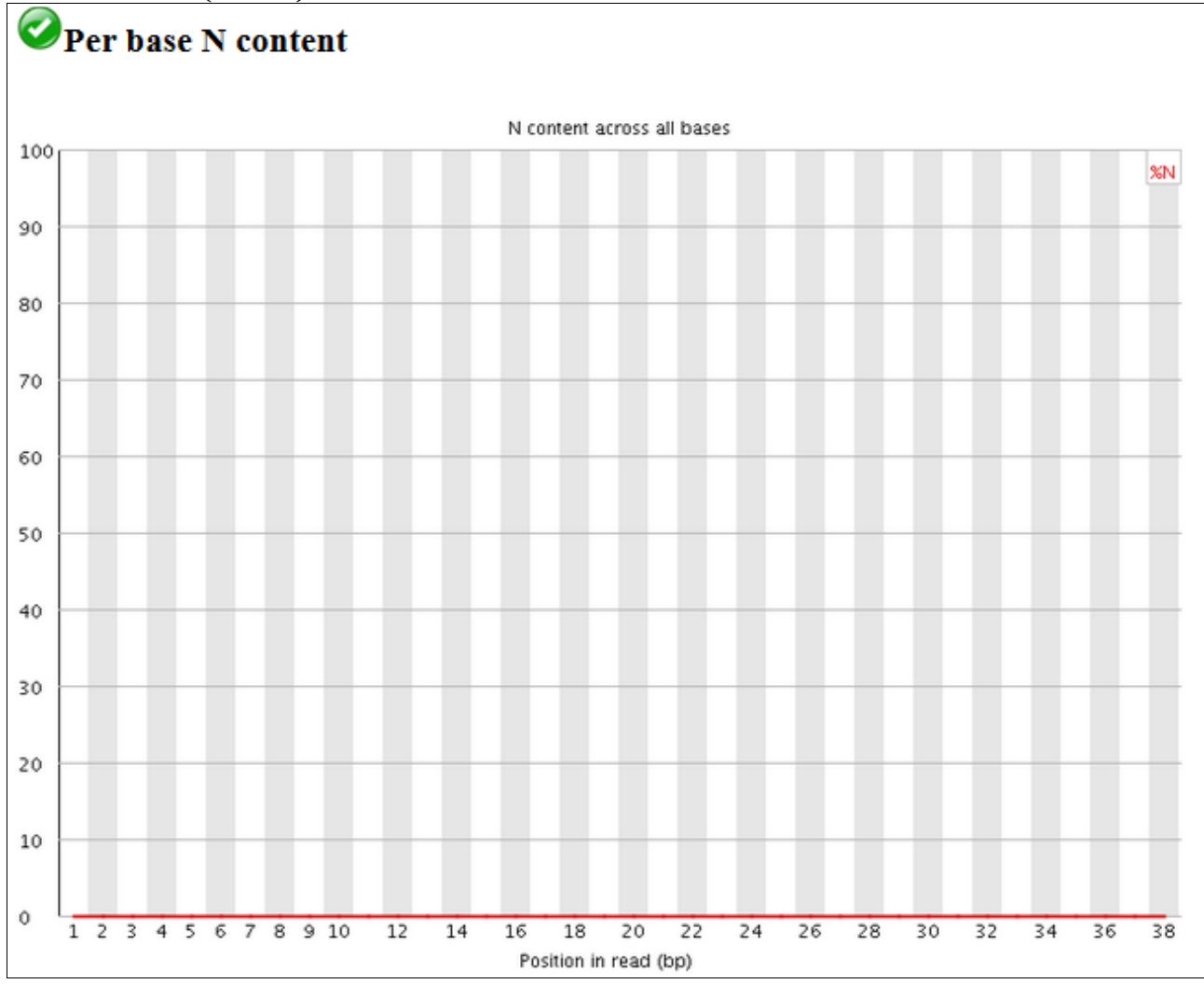

### Sequence length

![](_page_9_Figure_1.jpeg)

### Sequence duplication

High sequence level duplication could be explained by several factors. In our case, the fastq file contains few sequences extracted from a RNA-Seq analysis. The duplicated sequences are the multiple counts for each gene.

(info: only the 50 first bases are taken into account. The percentage of duplicated sequences is on a relative scale, with the number of sequences occurring exactly once.)

Blog post to read : here

![](_page_10_Figure_4.jpeg)

### **Overrepresented sequences**

## **Overrepresented sequences**

| Sequence                               | Count | Percentage          | Possible Source |
|----------------------------------------|-------|---------------------|-----------------|
| TGACCCGTGATGGAGGCGGCCGGGATAGCACATATCAG | 21255 | 1.8670466054536559  | No Hit          |
| CGGCTATAATAAATCGATCTTTGCGGGCAGCCCGTTGG | 12397 | 1.0889567992382485  | No Hit          |
| AAGGTGACCCGTGATGGAGGCGGCCGGGATAGCACATA | 12187 | 1.0705103260721573  | No Hit          |
| CGGGCAGCCCGTTGGCAGGAGGCGTGAGGAATCCGTCT | 11906 | 1.0458271881689591  | No Hit          |
| TACTATGATGAATGACATTAGCGTGAACAATCTCTGAT | 10282 | 0.9031744623511875  | No Hit          |
| ACGTTTGACAACACTCTGGGACCAAGTTTCGATGGTTA | 9689  | 0.8510851357440823  | No Hit          |
| AAAGGTGACCCGTGATGGAGGCGGCCGGGATAGCACAT | 9327  | 0.8192869296196775  | No Hit          |
| GGGCAGCCCGTTGGCAGGAGGCGTGAGGAATCCGTCTC | 8773  | 0.7706233766005609  | No Hit          |
| TGGAGGCGGCCGGGATAGCACATATCAGTCGGATAATT | 8714  | 0.7654407960443734  | No Hit          |
| AGGATTTACTCGCACATTGTGGCCGTTCCCTCGGGGAT | 7273  | 0.638862853985624   | No Hit          |
| GAGGCGGCCGGGATAGCACATATCAGTCGGATAATTGT | 6750  | 0.5929223517672161  | No Hit          |
| CGTGGCCTTTTTCACCACCTTTATAGCGGTGCTTTAAC | 5983  | 0.5255488045367783  | No Hit          |
| GTTATATGATGATAACCTTCTCAGCTCACTCAGATCTT | 5536  | 0.4862841687975271  | No Hit          |
| AATCCGTCTCTCTGTCTGGTGCGGCAAGGTAGTTCTGG | 4503  | 0.3955450888900406  | No Hit          |
| AGATAGATTGAACGTTGCTGGGCGCCTGGTGTTGATCA | 4379  | 0.3846528856872058  | No Hit          |
| AGCTGAAAAGTTCTGGGTTAACCCAGATTGTGGTTTGA | 3802  | 0.33396900465466006 | No Hit          |
| TTTGCGGGCAGCCCGTTGGCAGGAGGCGTGAGGAATCC | 3717  | 0.3265025750398136  | No Hit          |
| GGAGGCGGGAGAGTCCGTTCTGAAGTGTCCCGGCTATA | 3716  | 0.3264147346914037  | No Hit          |
| CAAACAAGATTAATTTAGGCGATTACTCACTAAGATAT | 3652  | 0 32079295239316635 | No Hit          |

#### **Adapter content**

![](_page_12_Figure_1.jpeg)

#### **Kmer content**

![](_page_13_Figure_1.jpeg)

| Sequence | Count | PValue       | Obs/Exp Ma | x Max Obs/Exp Position |                     |
|----------|-------|--------------|------------|------------------------|---------------------|
| CGTACCT  | 30    | 2.2343991E-5 | 32.024796  | 11                     |                     |
| AGCACCG  | 20    | 0.0037578726 | 31.992388  | 29                     |                     |
| TTCGCAG  | 120   | 0.0          | 29.384535  | 18                     |                     |
| TATAGCG  | 635   | 0.0          | 29.279364  | 22                     |                     |
| ATAGCGG  | 635   | 0.0          | 29.244553  | 23                     |                     |
| CCGCACC  | 425   | 0.0          | 29.00048   | 32                     |                     |
| GTGGCCT  | 660   | 0.0          | 28.790955  | 2                      |                     |
| AGCGGTG  | 660   | 0.0          | 28.556538  | 25                     |                     |
| CGCCTGG  | 555   | 0.0          | 28.556366  | 23                     |                     |
| ACGTTTG  | 1125  | 0.0          | 28.535923  | 1                      |                     |
| TAGGCGA  | 430   | 0.0          | 28.337175  | 16                     |                     |
| AACACTC  | 1140  | 0.0          | 28.335407  | 10                     |                     |
| ACCACCT  | 670   | 0.0          | 27.96441   | 14                     |                     |
| TACTCAC  | 435   | 0.0          | 27.942457  | 24                     |                     |
| TCACTAA  | 430   | 0.0          | 27.854992  | 27                     |                     |
| AGGCGAT  | 435   | 0.0          | 27.629488  | 17                     |                     |
| GGCCTTT  | 695   | 0.0          | 27.36749   | 4                      |                     |
| CACCACC  | 685   | 0.0          | 27.352053  | 13                     |                     |
| CTGGGAC  | 1175  | 0.0          | 27.29      | 16                     | ads-quality-control |
| CTAAGAT  | 440   | 0.0          | 27.28665   | 30                     |                     |

Back

## Fastq Groomer

The aim of the fastq Groomer is to homogenize the quality of the different fastq formats. The usual quality is in Sanger encoding (phred+33) with expected characters from ! to J. The role of the fastq Groomer is to perform this transform. Moreover, it sets the metadata associated with the fastq format. So, the format is not just a fastq, it becomes a fastqsanger, fastqillumina or fastqsolexa. If you know that your data are encoded in phred+33, Sanger, you can avoid this step and edit the metadata associated with your sequences. To do that, clic on the pen in data box and edit attributes. Select "fastqsanger" as datatype instead of "fastq".

Figure: Explanation of data quality encoding and the relation betwwen quality value and corresponding ASCII table elements.

![](_page_14_Figure_3.jpeg)

Explore the uploaded file illumina.fastq content (clic on the eye).

2: illumina.fastq 🕘 🥒 🗙 This dataset is large and only the first megabyte is shown below. 174.1 MB Show all | Save format: fastgillumina, database: ? @HWUSI-EAS1656\_0009\_FC:1:1:1145:8238#0 Uploaded file from ACGATATTTTGTCCGTGCTAGACTCCNACTTAATTCCA +HWUSI-EAS1656\_0009\_FC:1:1:1145:8238#0 https://urgi.versailles.inra.fr /download/tuto/NGS-readsgggggfggcccccffcfffcdcfebcFccccddcdggg @HWUSI-EAS1656\_0009\_FC:1:1:1150:15676#0 quality-control ATGGCTGATATTACTGATAAGACAGCTGAACAATTGGA /illumina.fastq uploaded fastgillumina file +HWUSI-EAS1656\_0009\_FC:1:1:1150:15676#0 cce\_gffc[ff\_fcf\_[\_ffc]]ccc[<mark>dffcWfcW</mark>\_ff **N** 🗩 @HWUSI-EAS1656 0009 FC:1:1:1150:20431#0 80 CGGGCAGCCCGTTGGCAGGAGGCGTGAGGAATCCGTCT @HAUSI-EAS1656\_0009\_FC:1:1:1145:8238#0 +HWUSI-EAS1656\_0009\_FC:1:1:1150:20431#0 ACGATATTTTGTCCGTGCTAGACTCCNACTTAATTCCA cYfffffdfaff]ff ae'WacccZ^Xa^J]Q''^acc @HWUSI-EAS1656 0009 FC:1:1:1152:17358#0 ++HUSI-EA51656\_0009\_FC:1:1:1145:8238#0 TTGGCTACTTACTTCGGTACCGTTGTCCCTAACTTAGA gggggfggcccccffcfffcdcfebcFccccddcdggg +HWUSI-EAS1656 0009 FC:1:1:1152:17358#0 BHHUSI-EAS1656 0009 FC:1:1:1150:15676#0 fgggaggggggggggggccReeeddea`eeddcfcf\_fe ATGGCTGATATTACTGATAAGACAGCTGAACAATTGGA @HWUSI-EAS1656\_0009\_FC:1:1:1155:17012#0

The quality line contains g,f,c,d characters. The quality is encoding in illumina 1.3-1.7.

#### Select the FASTQ Groomer in (NGS: QC and manipulation -> ILLUMINA FASTQ).

Select the file, the incoming encoding is illumina 1.3-1.7. Let default option, the outcoming encoding is Sanger.

| FASTQ Groomer convert between various FASTQ quality formats (Galaxy Tool Version 1.0.4) | ▼ Options |
|-----------------------------------------------------------------------------------------|-----------|
| File to groom                                                                           | •         |
| Input FASTQ quality scores type                                                         |           |
| Illumina 1.3-1.7                                                                        | •         |
| Advanced Options                                                                        |           |
| Hide Advanced Options                                                                   | •         |
| ✓ Execute                                                                               |           |

#### The output is now in "fastqsanger" format.

| This dataset is large and only the first megabyte is shown below.<br>Show all   Save | 6: FASTQ Image: Second stars   Groomer on data Image: Second stars   2 View data   174.1 MB |
|--------------------------------------------------------------------------------------|---------------------------------------------------------------------------------------------|
| @HWUSI-EAS1656_0009_FC:1:1:1145:8238‡0                                               | format: <b>fastqsanger</b> ,                                                                |
| ACGATATTTTGTCCGTGCTAGACTCCNACTTAATTCCA                                               | database: <u>?</u>                                                                          |
| +HWUSI-EA81656_0009_FC:1:1:1145:8238#0                                               | Groomed 1138429 sanger                                                                      |
| gggggfggcccccffcfffcdcfebcFccccddcdggg                                               | reads into sanger reads.                                                                    |
| @HWUSI-EA81656_0009_FC:1:1:150:15676#0                                               | Based upon quality and                                                                      |
| ATGGCTGATATTACTGATAAGACAGCTGAACAATTGGA                                               | sequence, the input data is                                                                 |
| +HWUSI-EA81656_0009_FC:1:1:150:15676#0                                               | valid for: solexa, sanger,                                                                  |
| cce_gffc[ff_fcf_[_ffc]]ccc[dffcWfcW_ff                                               | illumina                                                                                    |
| @HWUSI-EA81656_0009_FC:1:1:150:20431#0                                               | Input ASCII range: 'B'(66)                                                                  |
| CGGGCAGCCCGTTGGCAGGAGGGGGGGGGGGGGATCCGTCT                                            | - 'h'(104)                                                                                  |
| +HWUSI-EA81656_0009_FC:1:1:150:20431#0                                               | Input decimal range: 33 -                                                                   |
| cYfffffdfaff]ff_ae'Waccc2^Xa^J]Q``acc                                                | 71                                                                                          |
| HWUSI-EAS1656_0009_FC:1::1152:17358#0<br>+HWUSI-EAS1656_0009_FC:1:1:1152:17358#0     | 802 >>                                                                                      |
| fgggaggggaggg^ccReeeddea`eeddcfcf_fe_                                                | <pre>@HINSI-EAS1656_0009_FC:1:1:1145:8238#0</pre>                                           |
| @HWUSI-EAS1656_0009_FC:1:1:1155:17012‡0                                              | ACGATATTTTGTCCGTGCTAGACTCCIACTTAATTCCA                                                      |
| AAGAGCAAACGGTCTTTGTGATAGCTCAACGTCATTCG                                               | HHINSI-EAS1656_0009_FC:1:1:1145:8238#0                                                      |
| +HWUSI-EAS1656_0009_FC:1:1:1155:17012‡0                                              | 888888f88cccccffcfffcdcfebcFccccddcdg888                                                    |
| c]ff_b^_ffefcffgg_gcf^ffcf^ad^ac\\caa                                                | @HINSI-EAS1656_0009_FC:1:1:1150:15676#0                                                     |
| @HWUSI-EAS1656_0009_FC:1:1:1155:20602‡0                                              | ATGGCTGATATTACTGATAAGACAGCTGAACAATTGGA                                                      |

## Trimming

Trimmomatic is a tool dedicated to reads cleaning in Single or Paired End mode. It performs adaptor removal, trimming by sliding window or cut off, minimum length, ...

Select **Trimmomatic** in (**NGS: QC and manipulation**). We will remove adaptors (used with GAII sequencer library type) and trim sequence with a sliding window of 4 bases and an average quality of 20.

| 🗲 Trimmo   | matic flexible read trimming tool for Illumina NGS data (Galaxy Tool Version 0.36.0)             |
|------------|--------------------------------------------------------------------------------------------------|
| Paired en  | d data?                                                                                          |
| Yes No     | 2                                                                                                |
| Input F    | ASTQ file                                                                                        |
| 0 0        | ) 🗀 6: FASTQ Groomer on data 2                                                                   |
| Perform i  |                                                                                                  |
| Yes No     |                                                                                                  |
| Cut adapte | r and other illumina-specific sequences from the read                                            |
| Adapter    | sequences to use                                                                                 |
| TruSeq2    | (single-ended, for Illumina GAII)                                                                |
| Maximu     | m mismatch count which will still allow a full match to be performed                             |
| 2          |                                                                                                  |
| How ac     | curate the match between the two 'adapter ligated' reads must be for PE palindrome read alignmen |
| 30         |                                                                                                  |
|            |                                                                                                  |
| How ac     | curate the match between any adapter etc. sequence must be against a read                        |
| 10         |                                                                                                  |
| Trimmom    | atic Operation                                                                                   |
| 1: Trimmo  | matic Operation                                                                                  |
| Select T   | rimmomatic operation to perform                                                                  |
| Sliding    | window trimming (SLIDINGWINDOW)                                                                  |
| Numb       | er of bases to average across                                                                    |
| 4          | · · · · · · · · · · · · · · · · · · ·                                                            |
|            | es sustitui essuitesd                                                                            |
| Averag     |                                                                                                  |
| [[==       |                                                                                                  |
| + Insert 1 | Fimmomatic Operation                                                                             |
|            | ***                                                                                              |
| ✓ Execu    |                                                                                                  |

# Important: There is no common way to clean data. You have to analyze your read contents to define adequate filtering process.

Instead of Trimmomatic, you can use simple task tools of the FastX Toolkit or Generic Fastq Manipulation.

FASTQ Quality Trimmer by sliding window

Select FASTQ Quality Trimmer in (NGS: QC and manipulation -> GENERIC FASTQ MANIPULATION). We will trim read end until the quality of the current base is higher than 20.

| FASTO Quality Trimmer by sliding window (Galaxy Tool Version 1.0.1)   |
|-----------------------------------------------------------------------|
|                                                                       |
|                                                                       |
| 6: FASTQ Groomer on data 2                                            |
| Keep reads with zero length                                           |
| Yes No                                                                |
| Tain and a                                                            |
|                                                                       |
| 5' and 3'                                                             |
| Window size                                                           |
| 1                                                                     |
|                                                                       |
| Step Size                                                             |
| 1                                                                     |
| Manimum sumber of bases to cost do from the mindom during expension   |
| Maximum number of bases to exclude from the window during aggregation |
| 0                                                                     |
| Aggregate action for window                                           |
|                                                                       |
|                                                                       |
| Trim until aggregate score is                                         |
| >=                                                                    |
| Quality Score                                                         |
|                                                                       |
| 20                                                                    |
| 🛩 Execute                                                             |

### Filter by quality

| Filter by quality (Galaxy Tool Version 1.0.0)                                            |
|------------------------------------------------------------------------------------------|
| Library to filter                                                                        |
| 1 1 1 1 1   1 1 1 1 1                                                                    |
| Quality cut-off value                                                                    |
| 20                                                                                       |
| Percent of bases in sequence that must have quality equal to / higher than cut-off value |
| 90                                                                                       |
| ✓ Execute                                                                                |